## **SCHEDULES** info for team members:

## How to Accept Open Volunteer Sign Ups

## VOLUNTEER sign ups

- Team Leaders can allow Team Member to sign up for open positions to fill empty spots on a schedule.
- Team Members will receive an email and text notification with a link to respond.

## **RESPONDING to open positions**

- Volunteers can respond to open positions by clicking on the link in their email or text notification.
- From the Manage Serving page, click on Browse Open Positions.

| Manage Serving             |   |
|----------------------------|---|
| For Alyssa Alliston        |   |
| Serving Requests           | > |
| Browse Open Positions      | > |
| Accepted Requests          | > |
| Edit My Contact Info       | > |
| Preferences/Blockout Dates | > |
|                            |   |

• Click on the date of the assignment you want to accept.

| нс         | OME             | Open Positions                     |   |  |
|------------|-----------------|------------------------------------|---|--|
| March 2020 |                 |                                    |   |  |
| S          | Sun<br><b>8</b> | <b>Team Member</b><br>9a - 10:15a  | > |  |
| S          | Sun<br><b>8</b> | <b>Team Member</b><br>10:45a - 12p | > |  |
|            | Sun<br>22       | <b>Team Member</b><br>9a - 10:15a  | > |  |
|            | Sun<br>22       | <b>Team Member</b><br>10:45a - 12p | > |  |
|            | Sun<br>29       | <b>Team Member</b><br>9a - 10:15a  | > |  |

- Click Take Opportunity to accept.
  - Can also click on View Schedule to view schedule details and who else is serving for that date.

| BACK Team Mer                                   | mber   |  |  |
|-------------------------------------------------|--------|--|--|
| 2 Serving Times                                 |        |  |  |
| 1st Service 9a-10:15a<br>2nd Service 10:45a-12p |        |  |  |
| Associated Times                                |        |  |  |
| Arrival Time<br>Sun, Mar 8, 8:15a-8:15a         |        |  |  |
| VIEW SCHEDULE                                   | >      |  |  |
| TAKE OPPORTUNITY                                |        |  |  |
| Here are some options:                          |        |  |  |
| MESSAGE SCHI                                    | EDULER |  |  |

• Click on any remaining dates to accept another week to serve.